## Forcepoint Data Security Posture Management

**Powered by Getvisibility** 

Setup an SMB Scan

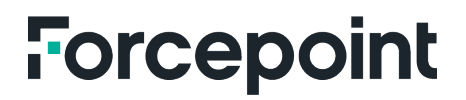

Report

Forcepoint April 23, 2024

## Table of Contents

## Steps

Creating a CIFS/SMB scan with DDC/FDC can be accomplished by following these steps:

1. On the DDC dashboard, locate the **Data Sources** section from the Administrator menu and navigate to the **Data Sources** section:

| F Force<br>Powered       | point DSPM Dashboard 🔻    | Analytics DSPM 👻 🧲                                                                                                    | Administration  |                                      |                            |     |  |
|--------------------------|---------------------------|----------------------------------------------------------------------------------------------------|-----------------|--------------------------------------|----------------------------|-----|--|
| O<br>PATTERN<br>MATCHING | 20 AWSIAM                 | Connection scans                                                                                                    | Tagging rules 🛛 |                                      |                            |     |  |
| DATA SOURCES             | AWS 53                    | Add, adjust, or remove data sources. Initiate scanning or tagging on selected sources. Tailor your data management to your unique needs. |                 |                                      |                            |     |  |
| ·   ·<br>DETECTORS       | 2Q Azure AD               | NEW SCAN                                                                                                    |                 |                                      |                            |     |  |
| 20                       | Azure Blob                |                                                                                                    |                 |                                      | Search connections by name | ۵ 🕸 |  |
| USER<br>MANAGEMENT       | C Azure Files             | Nama                                                                                                    | Total scanned   | Total classified                     | Status                     |     |  |
| <del>දද</del><br>NETWORK | C OneDrive                |                                                                                                    | i da solinda    | No connections have been created yet | 5000                       |     |  |
| SETTINGS                 | C SharePoint Online       |                                                                                                    |                 |                                      |                            |     |  |
|                          | LDAP                      |                                                                                                    |                 |                                      |                            |     |  |
|                          | SharePoint On-<br>Premise |                                                                                                    |                 |                                      |                            |     |  |
|                          | C SMB                     |                                                                                                    |                 |                                      |                            |     |  |
|                          | 2 Google IAM              |                                                                                                    |                 |                                      |                            |     |  |
|                          | Coords Drive              |                                                                                                    |                 |                                      |                            |     |  |

Figure 1.

2. Click on the New Scan button to create a new data source connection.

| Name             | Username       |                 | Password |   |
|------------------|----------------|-----------------|----------|---|
| Domain/Workgroup |                | Host IP address |          |   |
| domain.com       |                | 0.0.0           |          |   |
| Yort             | Path           |                 |          |   |
| 445              |                |                 |          | [ |
| Data Owner       | Geographic Lo  | ocation         |          |   |
| Selectuser       | ✓ Select count | ries            |          |   |

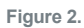

- 3. Input the necessary details to configure the CIFS/SMB Connection:
  - Name: Assign a descriptive name to the new connection.

- **Username**: Enter the username with permissions to access the CIFS/SMB share.
- **Password**: Type in the password corresponding to the above username.
- Domain/Workgroup: Specify the domain or workgroup to which the CIFS/SMB server belongs.
- Host IP Address: Fill in the IP address of the CIFS/SMB server.
- Port: If the default port is not used, input the correct port number for the SMB protocol.
- Path: Provide the network path to the specific directory or share to be scanned.
- **Graphic location**: Select the graphic location from the drop-down.
- 4. After verifying all details are correct, click on the SAVE button to store the configuration.
- 5. Find your newly created CIFS/SMB connection in the list.
- 6. Click on the corresponding action button to **Start file scan**.

| Force<br>Powere             | apoint DSPM Dashboard 🔻 | Analytics DSPM 🔻                                                                                                    | Administration 💌 |                  |                    |                          |  |
|-----------------------------|-------------------------|----------------------------------------------------------------------------------------------------|------------------|------------------|--------------------|--------------------------|--|
| DATTERN<br>MATCHING         | 20 AWSIAM               | Connection scans                                                                                                    | Tagging rules    |                  |                    |                          |  |
| Ca:<br>DATA SOURCES         | AWS 53                  | Add, adjust, or remove data sources. Initiate scanning or tagging on selected sources. Tailor your data management to your unique needs. |                  |                  |                    |                          |  |
| ·III·<br>DETECTORS          | 20 Azure AD             | NEWSCAN                                                                                                    |                  |                  |                    |                          |  |
| LUSER<br>MANAGEMENT         | Eq. Azure Blob          |                                                                                                    |                  |                  | Search connections | thy name                 |  |
|                             | Azure Files             |                                                                                                    |                  |                  |                    |                          |  |
| ාද්ර<br>NETWORK<br>SETTINGS | C OneDrive              | Name                                                                                                    | Total scanned    | Total classified | Status             |                          |  |
|                             | SharePoint Online       | 6ww36h                                                                                                    | 20               | 9                | In progress        | =                        |  |
|                             |                         |                                                                                                    | Sł               |                  | Delete connection  |                          |  |
|                             | 20 LDAP                 |                                                                                                    |                  |                  | Edit connection    |                          |  |
|                             | SharePoint On-          |                                                                                                    |                  |                  |                    | Eq. Start file scan      |  |
|                             | EQ Premise              |                                                                                                    |                  |                  |                    | Start connection tagging |  |
|                             | EQ SMB                  |                                                                                                    |                  |                  |                    |                          |  |
|                             |                         |                                                                                                    |                  |                  |                    |                          |  |

Figure 3.

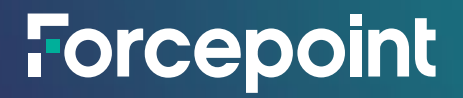

forcepoint.com/contact

## **About Forcepoint**

Forcepoint simplifies security for global businesses and governments. Forcepoint's all-in-one, truly cloud-native platform makes it easy to adopt Zero Trust and prevent the theft or loss of sensitive data and intellectual property no matter where people are working. Based in Austin, Texas, Forcepoint creates safe, trusted environments for customers and their employees in more than 150 countries. Engage with Forcepoint on www.forcepoint.com, Twitter and LinkedIn.

© 2024 Forcepoint. Forcepoint and the FORCEPOINT logo are trademarks of Forcepoint. All other trademarks used in this document are the property of their respective owners. [Forcepoint Data Security Posture Management Powered by GetVisibility Setup an SMB Scan] [Status]23 Apr. 24